# вгош

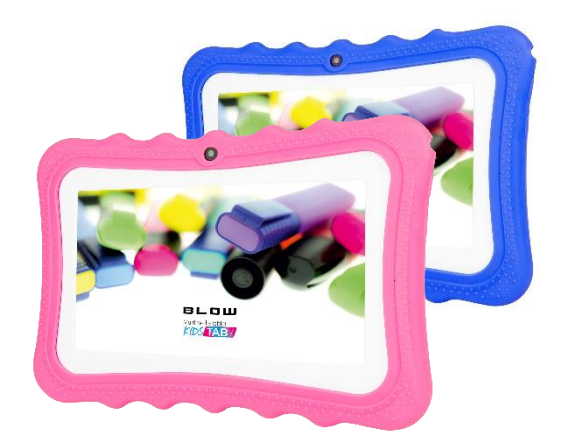

# Instrukcja obsługi / User manual

# PIERWSZE KROKI Z TABLETEM

Twój nowy tablet oferuje wiodące, łatwo dostępne funkcje multimedialne i rozrywkowe takie jak:

- Połącz się z Internetem przez Wi-Fi.
- Dostęp do poczty e-mail podczas podróży.
- Bądź w kontakcie ze znajomymi za pośrednictwem aplikacji Ludzie i sieci społecznościowe.

# Przyciski i funkcje

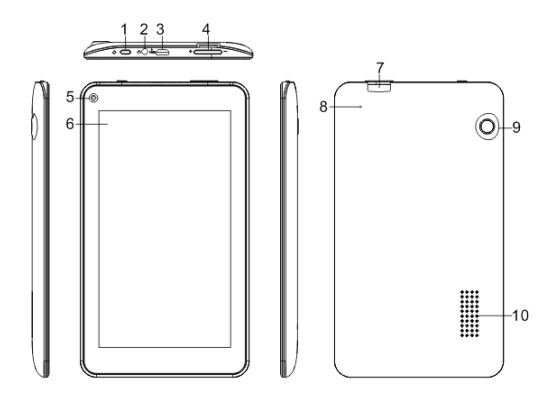

| Nr. | Przysiki i<br>elementy              | Funkcje                                                                                                    |
|-----|-------------------------------------|----------------------------------------------------------------------------------------------------|
| 1   | Przycisk zasilania                  | Naciśnij długo, aby<br>włączyć / wyłączyć tablet.<br>Naciśnij go krótko, aby<br>włączyć / wyłączyć ekran<br>lub przejść do trybu<br>uśpienia. |
| 2   | Gniazdo<br>słuchawkowe              | Łączy ze słuchawkami<br>stereo.                                                                                                    |
| 3   | Port Micro USB                      | Do ładowania i<br>podłączania komputera<br>kablem USB.                                                                                        |
| 4   | Klawisz<br>sterowania<br>głośnością | Zwiększa i zmniejsza<br>głośność tabletu.                                                                                                    |

| 5  | Przedni aparat        | 2,0 megapiksela aparat do<br>czatów wideo i zdjęć<br>autoportretów. |  |
|----|-----------------------|---------------------------------------------------------------------|--|
| 6  | Ekran dotykowy        | 7" pojemnościowy ekran dotykowy.                                    |  |
| 7  | Slot kart Micro<br>SD | Włóż kartę micro SD do gniazda.                                     |  |
| 8  | Mikrofon              | Odbiera dźwięk do czatów<br>wideo i połączeń<br>internetowych.      |  |
| 9  | Aparat tylni          | Aparat 2,0 megapiksela<br>do robienia zdjęć i<br>nagrywania filmów. |  |
| 10 | Głośnik               | Emituj dźwięk.                                                      |  |

#### Włączam Tablet po raz pierwszy

Naciśnij i przytrzymaj przycisk zasilania, aby włączyć tablet, poczekaj chwilę, aż tablet uruchomi się i odtworzy animację startową.

Jeśli ekran tabletu wyłączy się, przejdzie w tryb uśpienia. Naciśnij krótko przycisk zasilania, aby go obudzić.

## Zaloguj się lub utwórz konto Google

Jeśli masz dostęp do Internetu, tablet umożliwia synchronizację z kontem Google. Podczas procesu uruchamiania możesz utworzyć konto lub zalogować się na nim, które będzie używane do synchronizacji listy kontaktów, poczty e-mail, kalendarza i innych informacji. Jeśli nie masz jeszcze dostępu do Internetu lub nie chcesz korzystać z tej funkcji. Ważne: musisz zalogować się na konto Google, aby korzystać z Gmaila, Hangoutów, Kalendarza Google i innych Google Apps; pobierać aplikacje z Google Play; wykonać kopię zapasową ustawień na serwerach Google; i skorzystać z innych usług Google na tablecie. Jeśli chcesz przywrócić istniejące ustawienia z innego urządzenia z zainstalowanym Androidem 2.0 (lub nowszym), musisz zalogować się na swoje konto Google podczas instalacji. Jeśli zaczekasz na zakończenie instalacji, ustawienia nie zostaną przywrócone.

#### **KORZYSTANIE Z TABLETU**

#### Korzystanie z ekranu dotykowego

Tablet używa ekranu dotykowego do wybierania elementów i wprowadzania informacji. Palcem dotknij ekranu.

**Stuknij:** dotknij raz ekranu, aby otworzyć elementy i wybrać opcje.

**Przeciąganie:** Przytrzymaj palec na ekranie i przeciągnij po ekranie, aby zaznaczyć tekst i obrazy.

**Dotknij i przytrzymaj:** dotknij i przytrzymaj element, aby wyświetlić listę działań dostępnych dla tego elementu. W wyświetlonym menu podręcznym dotknij działania, które chcesz wykonać.

**Przewijanie:** Aby przewijać w górę lub w dół ekranu, po prostu przeciągnij palcem w górę lub w dół ekranu w kierunku, w którym chcesz przewinąć.

# Włącz / wyłącz ekran

 Gdy ekran jest wyłączony, możesz nacisnąć przycisk zasilania, aby natychmiast włączyć ekran.
I ekran jest zablokowany, przesuń w górę, aby odblokować ekran.

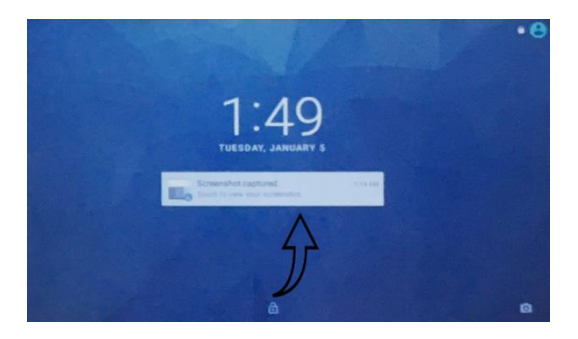

- Gdy ekran jest włączony, możesz nacisnąć przycisk zasilania, aby natychmiast wyłączyć ekran.
- Ekran wyłączy się automatycznie, jeśli przez pewien czas nie nastąpi żadna operacja w celu oszczędzania energii baterii.

#### Ekran główny

Po uruchomieniu tabletu lub wybudzeniu go z oszczędzania energii wyświetli się ekran główny. Ten ekran zapewnia szybki dostęp do informacji i proste sterowanie za pomocą widżetów lub skrótów do aplikacji. Widżety wyświetlają informacje, takie jak czas i pogoda, lub zapewniają dodatkowe sterowanie i bezpośredni dostęp do aplikacji. Niektóre zostały wstępnie zainstalowane na tablecie, a inne można pobrać z Google Play.

Ekran główny zawiera już kilka przydatnych elementów sterujących i informacji.

**Uwaga:** dołączone aplikacje różnią się w zależności od regionu i konfiguracji.

# Szukaj

Aby wyszukać aplikacje, pliki lub informacje w Internecie, dotknij paska **Google** u góry. Wystarczy wpisać tekst, który chcesz znaleźć, stuknij strzałkę lub klawisz Enter, aby wyszukać w Internecie, lub stuknij jedną z sugestii, aplikacji lub plików wyświetlonych na liście. Aby wyszukiwać lub przeglądać Internet, musisz być podłączony do sieci bezprzewodowej.

Możesz także wybrać, czego szuka wyszukiwarka Google. Podczas wyszukiwania możesz przeciągnąć klawiaturę, aby ukryć klawiaturę.

#### Szukanie głosowe

Jeśli wyszukiwanie głosowe jest dostępne, dotknij mikrofonu i wypowiedz żądanie wyszukiwania.

# Nawigacja

Aby poruszać się po menu i opcjach, u dołu ekranu wyświetla się pięć (lub więcej) ikon.

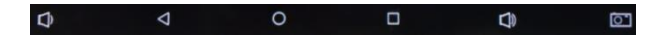

| Ikona              | Nazwa  | Opis                                                                                                    |  |  |
|--------------------|--------|----------------------------------------------------------------------------------------------------|--|--|
| ¢                  | VOL-   | Zmniejsz głośność tabletu.                                                                                                    |  |  |
| $\bigtriangledown$ | Back   | Dotknij tej ikony, aby przejść<br>do poprzedniej strony lub<br>przejść o jeden poziom wyżej<br>w menu. W niektórych<br>przypadkach ta ikona może<br>zostać zastąpiona ikoną<br>ukrywania (np. Jeśli<br>wyświetlana jest klawiatura<br>lub lista ostatnich aplikacji). |  |  |
| $\bigcirc$         | Home   | Dotknij tej ikony, aby przejść<br>bezpośrednio do ekranu<br>głównego.                                                                                                    |  |  |
|                    | Recent | Dotknij tej ikony, aby<br>wyświetlić ostatnio                                                                                                    |  |  |

|    |            | przeglądaną historię.     |
|----|------------|---------------------------|
| Ŷ  | VOL+       | Zwiększ głośność tabletu. |
| ្រ | Screenshot | Zrobiono zrzut ekranu     |

# Zmień tapetę pulpitu

Stuknij i przytrzymaj dowolne puste miejsce na ekranie głównym, pojawi się okno, aby zmienić tapetę. Kliknij galerię tapet, aby wybrać tapetę, i kliknij Ustaw tapetę, aby zapisać wybór.

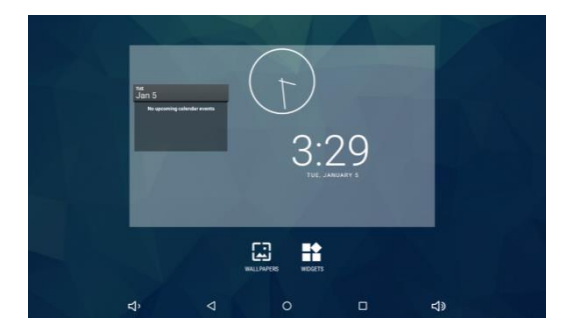

# Zmień widżety pulpitu

Stuknij i przytrzymaj dowolne puste miejsce na ekranie głównym, pojawi się okno, w którym można zmienić widżety. Kliknij widżet, aby wybrać elementy, które mają być wyświetlane na pulpicie.

#### Menu aplikacji

Aby uzyskać dostęp do menu aplikacji, pociągnij w górę na ekranie głównym, a następnie wejdź do menu aplikacji. Menu aplikacji wyświetla aplikacje i widżety dostępne na tablecie, możesz wybrać procedurę aplikacji, którą chcesz odwiedzić.

Aplikacje są wyświetlane w kolejności alfabetycznej. Przesuń w lewo do ikony, aby otworzyć Google Play.

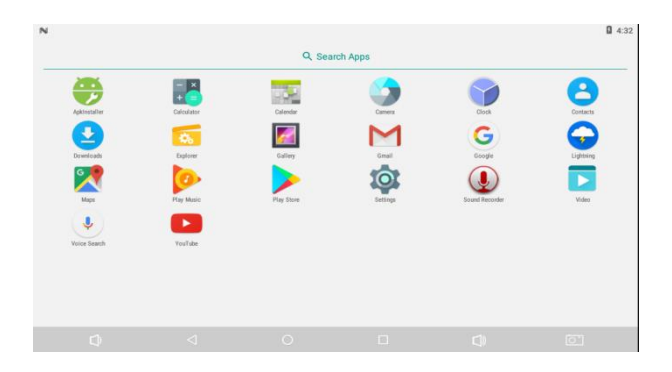

# Dodawanie aplikacji do ekranu głównego

Naciśnij i przytrzymaj ikonę, aby dodać skrót do jednego z ekranów głównych. Po wybraniu ikony nastąpi przejście do początkowego ekranu głównego. Możesz przeciągnąć wybraną ikonę do dowolnego rozszerzonego ekranu głównego.

#### Status i obszar powiadomień

Ikony stanu i powiadomień są wyświetlane w górnej części ekranu. W prawym górnym obszarze

wyświetlane są różne informacje, takie jak czas, stan baterii i łączność. W lewym górnym obszarze wyświetlane są ikony zdarzeń, takie jak nowa wiadomość. Przesuń w dół od lewej górnej strony, aby wyświetlić szczegóły powiadomień, takie jak bieżące pobieranie i elementy sterujące multimediami, takie jak "odtwarzanie / pauza" i "następny utwór" podczas odtwarzania muzyki. Przesuń palcem w dół od prawej górnej części, aby wyświetlić *Szybkie ustawienia*.

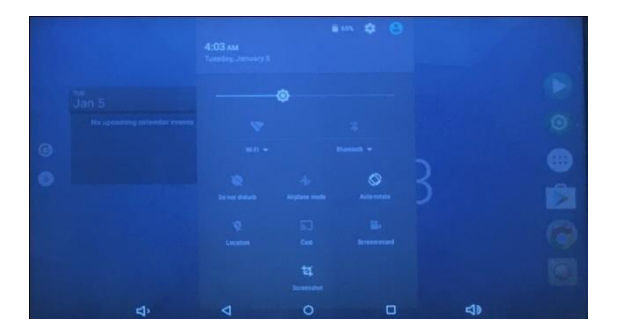

# Ikony szybkich ustawień

| Ikona | Nazwa      | Opis                                                                                                    |  |  |
|-------|------------|----------------------------------------------------------------------------------------------------|--|--|
| •     | Bateria    | Wyświetla aktualny stan<br>baterii. Stuknij, aby<br>wyświetlić szczegóły<br>dotyczące żywotności<br>baterii.                                                              |  |  |
| Ś     | Ustawienia | Naciśnij, aby wyświetlić<br>menu ustawień<br>urządzenia.                                                                                                    |  |  |
| •)))  | Wi-Fi      | Stuknij, aby włączyć lub<br>wyłączyć Wi-Fi (fale<br>wskazują siłę sygnału).<br>Małe strzałki "góra" i<br>"dół" oznaczają, że<br>informacje są<br>odpowiednio przesyłane i |  |  |

|                                    |                     | odbierane. Naciśnij i    |
|------------------------------------|---------------------|--------------------------|
|                                    |                     | przytrzymaj, aby         |
|                                    |                     | wyświetlić ustawienia    |
|                                    |                     | Wi-Fi.                   |
|                                    |                     | Dotknij, aby włączyć lub |
| N.                                 |                     | wyłączyć Bluetooth.      |
| *                                  | Bluetooth           | Naciśnij i przytrzymaj,  |
| V                                  |                     | aby wyświetlić           |
|                                    |                     | ustawienia Bluetooth.    |
|                                    | Nie<br>przeszkadzać | Dotknij, aby włączyć lub |
| $\langle \mathbf{\hat{v}} \rangle$ |                     | wyłączyć tryb            |
| Ú.                                 |                     | przeciwzakłóceniowy.     |
|                                    | Tryb<br>samolotowy  | Dotknij, aby włączyć lub |
| 1                                  |                     | wyłączyć tryb            |
| $\mathbf{\Lambda}$                 |                     | samolotowy. Po           |
|                                    | ,                   | włączeniu cała łączność  |
|                                    |                     | bezprzewodowa jest       |

|                            |         | rozłączona.                                                            |  |
|----------------------------|---------|------------------------------------------------------------------------|--|
| Automatyczn<br>e obracanie |         | Dotknij, aby włączyć lub<br>wyłączyć automatyczne<br>obracanie ekranu. |  |
| Ì                          | Hotspot | Dotknij, aby włączyć /<br>wyłączyć hotspot                             |  |

# PODŁĄCZANIE URZĄDZEŃ DO TABLETU

# Ładowanie tabletu

Podłącz złącze zasilania do tabletu i podłącz zasilacz sieciowy do dowolnego gniazdka elektrycznego.

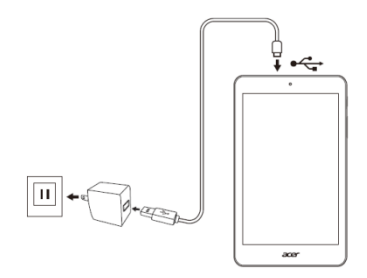

**Uwaga:** Powierzchnia tabletu nagrzewa się podczas ładowania lub długich okresów użytkowania.

#### Wkładanie karty micro SD

Możesz zainstalować kartę micro SD, aby powiększyć przestrzeń dyskową urządzenia. Upewnij się, że karta micro SD jest całkowicie włożona do gniazda karty.

**Uwaga:** Twój tablet obsługuje tylko karty micro SD, które używają systemu plików FAT lub FAT32.

#### Przesyłanie plików między tabletem a komputerem

Dostęp do tabletu i dowolnych podłączonych urządzeń pamięci można uzyskać z komputera za pomocą połączenia USB.

# Podłączanie do komputera jako urządzenia pamięci USB

Jeśli chcesz przesyłać informacje między urządzeniem a komputerem (kartą micro SD w urządzeniu lub

pamięcią wewnętrzną urządzenia), możesz podłączyć urządzenie do komputera za pomocą dostarczonego kabla USB.

- 1. Podłącz kabel USB do złącza micro USB w urządzeniu.
- Podłącz złącze klienta USB do dostępnego portu USB w komputerze.

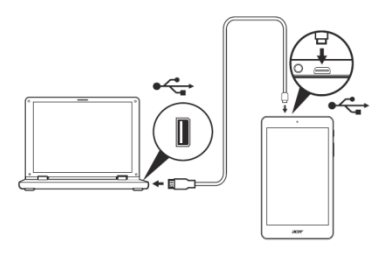

 Na ekranie pojawi się okno, przesuń w dół górny obszar powiadomień i dotknij "USB do ładowania", aby wybrać tryb USB.

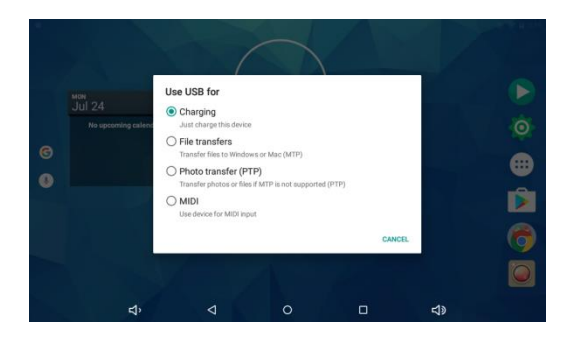

 Po kliknięciu przycisku "Przesyłanie plików" na tablecie jako zewnętrznej pamięci masowej komputera można edytować pliki na tablecie, kopiować / wycinać / usuwać pliki z tabletu.

#### Edytuj pliki na karcie pamięci

- Podłącz tablet do komputera za pomocą dostarczonego kabla USB jako zewnętrznej pamięci masowej.
- Otwórz "Mój komputer" na swoim komputerze, zaznacz elementy w "Urządzeniach MygPad".

Następnie możesz edytować pliki na karcie pamięci.

#### Łączenie Bluetooth

- 1. Kliknij aplikację ustawień i kliknij Bluetooth.
- 2. Włącz Bluetooth, tablet automatycznie przeszuka znajdujące się w pobliżu urządzenie Bluetooth.

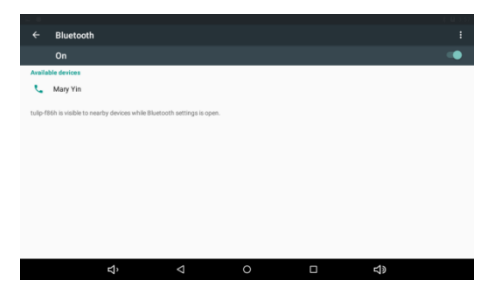

 Kliknij dostępne urządzenie Bluetooth, pojawi się okno żądania, wprowadź powiązane hasło i dopasuj urządzenie do połączenia.  Kliknij ikonę menu w prawym górnym rogu, możesz Odśwież / Zmień nazwę tego urządzenia / Pokaż odebrane pliki.

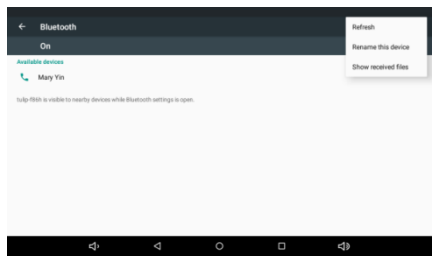

### **TRYB ONLINE**

# Zarządzanie połączeniami Wi-Fi

Jeśli nie łączyłeś się z siecią Wi-Fi podczas pierwszego uruchomienia tabletu lub chcesz połączyć się z nową siecią, dotknij Ustawienia> Wi-Fi, aby zarządzać ustawieniami połączenia. Możesz też przesunąć palcem od góry ekranu w dół i nacisnąć przycisk Wi-Fi, aby włączyć lub wyłączyć połączenie Wi-Fi. Jeśli Wi-Fi nie jest włączone, dotknij przełącznika Wi-Fi WŁ. I poczekaj, aż tablet wykryje sieci w pobliżu. Stuknij nazwę sieci i w razie potrzeby wprowadź hasło bezpieczeństwa.

# Konfigurowanie aplikacji e-mail

Aplikacja Email umożliwia dostęp do wiadomości email od najpopularniejszych dostawców poczty e-mail. Większość kont można skonfigurować w dwóch krokach. Otwórz menu aplikacji, a następnie dotknij Email, aby rozpocząć konfigurację dostępu do poczty email.

Wprowadź swój adres e-mail i hasło dotknij Ustawienia ręczne, aby ręcznie wprowadzić parametry lub po prostu dotknij Dalej, aby zakończyć proces konfiguracji.

Połączona funkcja skrzynki odbiorczej tabletu umożliwia wyświetlanie wiadomości e-mail z wielu kont w jednej skrzynce odbiorczej.

#### Usługi Google

Uwaga: aplikacje mogą nie być dostępne we wszystkich krajach i regionach. Musisz aktywować konto Google przed użyciem usług Google. Przy pierwszym dostępie do usług Google musisz przeczytać i zaakceptować Warunki korzystania z usługi. Zawartość i wygląd Google Play różnią się w zależności od regionu. Na przykład w niektórych regionach można także wyszukiwać i kupować filmy, książki, czasopisma lub muzykę. Aktualizacje mogą dodawać nowe kategorie lub zmieniać sposób nawigacji w Google Play w dowolnym momencie.

#### Konfigurowanie adresu e-mail Google

- 1. Upewnij się, że tablet jest podłączony do Internetu.
- 2. Z menu aplikacji wybierz Gmail. Jeśli nie wprowadziłeś adresu konta Gmail i hasła podczas

pierwszego uruchomienia tabletu, postępuj zgodnie z instrukcjami.

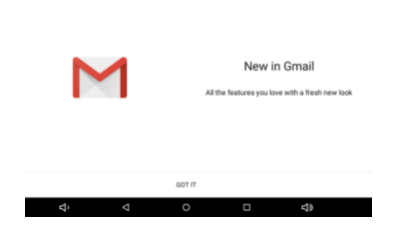

'ou can now add all your email addresses. Learn more

+ Add an email address

|    | TAKE ME TO GMAIL |   |  |          |
|----|------------------|---|--|----------|
| Ϋ́ | Þ                | 0 |  | <b>1</b> |

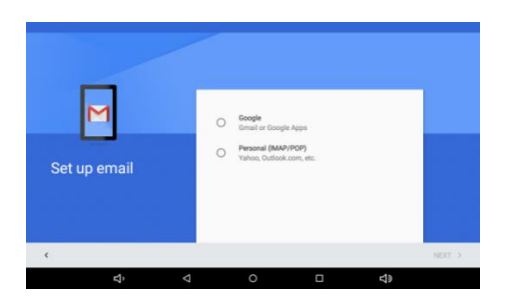

# Tworzenie wiadomości e-mail

- Upewnij się, że tablet jest podłączony do Internetu.
- 2. Otwórz menu aplikacji i dotknij Gmail.
- Wprowadź adres e-mail odbiorcy, temat i wiadomość.
- Po zakończeniu tworzenia wiadomości dotknij Wyślij.

#### Szukanie głosowe

Za pomocą poleceń głosowych możesz wysyłać wiadomości e-mail, znajdować wskazówki dojazdu do

lokalizacji, wyszukiwać w Internecie, a nawet wysyłać notatki do siebie, używając własnego głosu. W Chrome dotknij ikony mikrofonu na pasku adresu, aby wyszukiwać głosowo. Po wyświetleniu monitu Mów teraz podaj polecenie lub zapytanie.

**Uwaga:** Wyszukiwanie głosowe jest dostępne tylko w wybranych regionach.

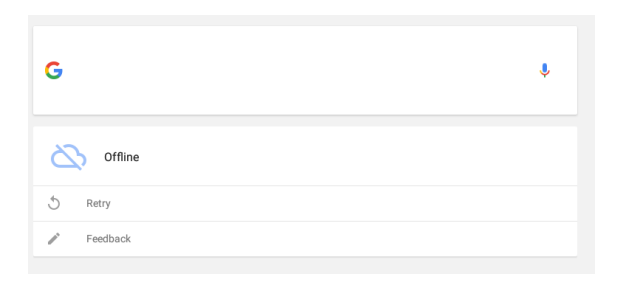

# **Sklep Play**

Dotknij Sklep Play na ekranie głównym lub w menu aplikacji, aby otworzyć Google Play. Tutaj możesz

uzyskać różnorodne programy dodatkowe i aplikacje, aby zwiększyć funkcjonalność swojego tabletu.

Możesz przeglądać Google Play według kategorii lub stuknąć ikonę wyszukiwania, aby wyszukać określoną aplikację.

Aby zapewnić jak najlepszą obsługę, zaleca się, aby nie pobierać aplikacji korzystających z grafiki 3D.

Po wybraniu aplikacji dotknij przycisku Instaluj, aby pobrać i zainstalować aplikację. Zostaniesz poinformowany, które usługi (dane kontaktowe, dostęp bezprzewodowy, GPS itp.) Aplikacja wymaga dostępu, aby działać poprawnie. Jeśli żadna z tych usług nie wydaje się niezwykła, dotknij opcji Zaakceptuj i pobierz, aby kontynuować instalację.

Możesz śledzić postęp pobierania na stronie aplikacji i w obszarze powiadomień tabletu.

Ważne: niektóre aplikacje mogą wymagać płatności przed ich pobraniem. Musisz mieć konto w Portfelu Google, aby płacić za te aplikacje.

#### Korzystanie z pobranych aplikacji

Po pobraniu i zainstalowaniu aplikacji możesz ją znaleźć w sekcjach APP lub WIDGETS w menu aplikacji.

Niektóre aplikacje zapewniają zarówno aplikację, jak i widżet, lub tylko widżet (bez ikony aplikacji).

#### Odinstalowywanie pobranych aplikacji

Po pobraniu i zainstalowaniu aplikacji możesz ją odinstalować w menu Ustawienia> Aplikacje, a następnie wybierz aplikację, którą chcesz odinstalować, i dotknij Odinstaluj. Możesz także odinstalować pobraną aplikację, dotykając i przytrzymując ją oraz przeciągając ją do Odinstaluj u góry ekranu. Przeciągnięcie ikony aplikacji do usunięcia na ekranie głównym powoduje jedynie usunięcie skrótu.

#### **ODTWARZANIE MUZYKI**

#### Odtwarzanie multimediów

Twój tablet jest dostarczany z różnymi programami, których możesz używać do oglądania treści multimedialnych.

**Uwaga:** dostępna opcja Muzyki Google Play zależy od regionu. Na przykład w niektórych regionach Muzyka Google Play może służyć jako miejsce do przechowywania w chmurze osobistej kolekcji muzyki i udostępniać ją na wszystkich urządzeniach. Aktualizacje mogą w dowolnym momencie zmienić sposób nawigacji po tych aplikacjach multimedialnych.

#### Odtwarzanie Muzyki

Użyj Muzyki Play do słuchania muzyki i innych plików audio, które pobierasz lub kopiujesz z komputera, napędu USB, urządzenia pamięci masowej itp.

Naciśnij 💮 enter w menu aplikacji i kliknij Play Music, aby otworzyć aplikację.

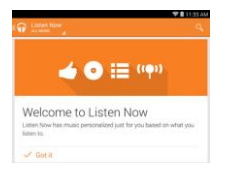

Przesuń od lewej strony, aby wyświetlić listę widoków, takich jak Słuchaj teraz, Moja biblioteka i Listy odtwarzania. Lista rozwijana Słuchaj teraz w lewym górnym rogu pozostaje taka sama we wszystkich widokach. Wybranie opcji "Cała muzyka" powoduje wyświetlenie całej muzyki zarówno na tablecie, jak i w chmurze (jeśli usługa w chmurze jest dostępna w Twojej okolicy). Wybranie opcji "Na urządzeniu" powoduje wyświetlenie tylko muzyki, którą aktualnie masz na tablecie.

Dostęp do ustawień ogólnych można również uzyskać, przesuwając palcem po lewej stronie i dotykając opcji Ustawienia. Albumy i indywidualne utwory mają również własne przyciski Menu, każdy z własnym zestawem opcji.

Możesz powrócić do strony głównej podczas odtwarzania muzyki. Bieżący utwór wraz z podstawowymi funkcjami sterowania muzyką pojawi się w obszarze powiadomień.

#### **KORZYSTANIE Z KAMERY**

Twój tablet ma przednią i tylną kamerę. Ta sekcja przeprowadzi Cię przez wszystkie etapy robienia zdjęć i nagrywania filmów za pomocą tabletu. **Uwaga:** Zaleca się włożenie karty microSD do gniazda microSD przed użyciem aparatu. Możesz zapisywać zdjęcia i filmy tylko w pamięci wewnętrznej lub na karcie microSD, a nie na zewnętrznym urządzeniu pamięci USB.

Aby aktywować aparat lub kamerę, otwórz menu aplikacji i dotknij Aparat.

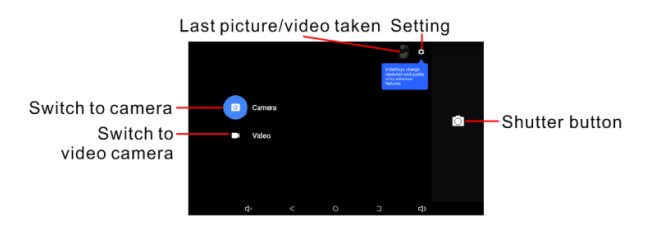

W oknie aparatu dotknij karty Ustawienia, aby wyświetlić Ustawienia aparatu, kamery i Ogólne. Naciśnij przycisk migawki, aby robić zdjęcia i nagrywać filmy.

#### Menu ustawień

**Rozdzielczość i jakość:** Można ustawić rozdzielczość obrazu przedniej i tylnej kamery oraz rozdzielczość wideo.

Zapisz lokalizację: Możesz ustawić lokalizację zapisywania zdjęć i filmów.

Timer: Ustaw timer na Wył., 3 sekundy, 10 sekund.

EV (wartość ekspozycji): +2, +1, 0, -1, -2 dla obrazu.

#### Robienie zdjęć

- Upewnij się, że opcje opisane powyżej są ustawione zgodnie z Twoimi preferencjami.
- 2. Wykadruj obiekt i unieruchom tablet.
- Powiększ lub pomniejsz w razie potrzeby za pomocą suwaka powiększenia.
- 4. Stuknij przycisk Migawka, aby zrobić zdjęcie.

#### Nagrywanie filmu

- Upewnij się, że opcje opisane powyżej są ustawione zgodnie z Twoimi preferencjami.
- Wykadruj obiekt i unieruchom tablet i powiększ lub pomniejsz w razie potrzeby.
- 3. Stuknij przycisk Migawka, aby zrobić wideo.

# Przeglądanie zdjęć i filmów

Po zrobieniu zdjęcia lub filmu jest ono automatycznie zapisywane, zwykle w pamięci wewnętrznej. Możesz go wyświetlić, stukając miniaturę w rogu ekranu. Alternatywnie otwórz menu aplikacji i dotknij Galeria, a następnie Aparat. Wybierz zdjęcie lub film, który chcesz wyświetlić (filmy są oznaczone małym symbolem odtwarzania). W Galerii można udostępnić plik przy użyciu różnych usług i edytować obraz przy

użyciu różnych opcji. Stuknij S, aby zobaczyć, które opcje udostępniania są dostępne dla pliku lub stuknij ikonę menu, aby wyświetlić opcje edycji obrazu.
## Google

W Google możesz ustawić synchronizację w przeglądarce, kalendarzu, Gmailu i Zdjęciach Google. W menu ustawień synchronizacji konta Google dotknij znacznika wyboru obok elementu, który chcesz automatycznie synchronizować. Stuknij ponownie, aby odznaczyć dowolną dla ręcznej synchronizacji.

Aby ręcznie zsynchronizować element, upewnij się, że element jest zaznaczony, dotknij ikony Menu, a następnie dotknij Synchronizuj teraz.

## Wiele kont Google

Jeśli masz wiele kont Google, takich jak osobne konta dla kontaktów osobistych i biznesowych, możesz uzyskać do nich dostęp i zsynchronizować je w sekcji Ustawienia kont.

# Języki

Kliknij ustawienie aplikacji w głównym interfejsie, a następnie Język i wprowadzanie, aby ustawić język, moduł sprawdzania pisowni, słownik osobisty, klawiaturę, pisanie głosowe Google, mowę, szybkość myszy.

### Kopia zapasowa i Reste

Podłącz WIFI i zaloguj się do swojego konta Google, wybierz kopię zapasową moich danych, system utworzy kopię zapasową danych na serwerze Google.

Jeśli chcesz przywrócić ustawienia fabryczne, kliknij Przywróć datę fabryczną, aby sformatować tablet.

## FAQ I ROZWIĄZYWANIE PROBLEMÓW

| Nr. | Pytania | Odpowiedzi |
|-----|---------|------------|
|     |         |            |

|                         |                                             | Po aktualizacji systemu    |
|-------------------------|---------------------------------------------|----------------------------|
|                         |                                             | MID pierwsze               |
|                         | Dlaczego pierwsze                           | uruchomienie wymaga        |
| 1                       | uruchomienie                                | zainstalowania fabrycznie  |
| T                       | MID jest                                    | zainstalowanego            |
|                         | powolne?                                    | oprogramowania,            |
|                         |                                             | zajmuje to około 2-3       |
|                         |                                             | minuty.                    |
|                         | MID nie może<br>2 połączyć się z Wi-<br>Fi. | Upewnii sie, że router     |
|                         |                                             | bezprzewodowy usługi       |
|                         |                                             | internetowej może          |
|                         |                                             | działać normalnie.         |
|                         |                                             | Upewnij się, że MID i      |
| 2 połączyć się z<br>Fi. |                                             | router bezprzewodowy       |
|                         |                                             | znajdują się w pewnej      |
|                         |                                             | odległości i nie ma między |
|                         |                                             | nimi żadnej ściany ani     |
|                         |                                             | innej bariery.             |
|                         |                                             |                            |

|   |                                                                               | Upewnij się, że nazwa<br>użytkownika i hasło są<br>prawidłowe.                                                                                                    |
|---|-------------------------------------------------------------------------------|----------------------------------------------------------------------------------------------------|
| 3 | Tablet nagrzewa<br>się podczas<br>ładowania lub<br>pracy przez długi<br>czas. | Nagrzewaniesięurządzeniapodczasładowania jest normalne.Po zakończeniu ładowaniapowrócidoswojejnormalnej temperatury.Jest również normalne, żetabletnagrzewasiępodczas długich okresówużytkowania, takich jakoglądaniewideogranie w grę. |
| 4 | Nie można<br>ustawić adresu e-<br>mail ani                                    | Ensure your internet is well connected.                                                                                                    |

|   | procedury<br>reiestracii                        | Upewnij się, że twój<br>internet iest dobrze                                                                                                    |
|---|-------------------------------------------------|----------------------------------------------------------------------------------------------------|
|   | wniosku.                                        | podłączony.                                                                                                    |
|   |                                                 | Upewnij się, że<br>ustawienia adresu e-mail<br>są prawidłowe.<br>Utrzymuj spójność czasu<br>systemowego i lokalnego.                                                                    |
| 5 | System działa<br>nieprawidłowo i<br>nie działa. | Po zainstalowaniu<br>procedury aplikacji innej<br>firmy może to<br>spowodować nietypową<br>pracę, możesz nacisnąć<br>klawisz Reset (obok portu<br>zasilania), aby zresetować<br>system. |
| 6 | Nie można                                       | Zachowaj odległość                                                                                                    |

|   | otworzyć strony<br>internetowej.                 | między trasą a MID w<br>efektywnym zasięgu.<br>Uruchom ponownie WIFI i<br>spróbuj ponownie.                                                                                                    |
|---|--------------------------------------------------|----------------------------------------------------------------------------------------------------|
| 7 | MID czasami<br>działa strasznie<br>wolno.        | To normalne zjawisko.<br>Wyłącz aplikację, której<br>nie potrzebujesz w<br>zaawansowanym<br>zarządzaniu zadaniami,<br>lub odinstaluj aplikację<br>innej firmy, aby zwolnić<br>więcej zasobów<br>systemowych. |
| 8 | Dlaczego z<br>urządzenia nie<br>dochodzi dźwięk? | Jeśli zestaw słuchawkowy<br>jest podłączony do<br>urządzenia, głośnik jest                                                                                                    |

|    |                                                            | automatycznie wyłączany.                                                                                                    |
|----|------------------------------------------------------------|----------------------------------------------------------------------------------------------------|
|    |                                                            | Odłącz zestaw<br>słuchawkowy.                                                                                                    |
|    |                                                            | Sprawdź, czy ustawienie<br>głośności urządzenia nie<br>jest wyciszone.<br>Sprawdź, czy regulacja<br>głośności nie jest w<br>najniższym ustawieniu. |
| 9  | Dlaczego nie<br>mogę wyświetlić<br>plików ze<br>zdjęciami? | Być może próbujesz<br>wyświetlić obraz, który<br>nie jest obsługiwany.                                                                             |
| 10 | Dlaczego nie<br>mogę wyświetlić<br>moich plików            | Być może próbujesz<br>wyświetlić wideo, które<br>nie jest obsługiwane.                                                                             |

|    | wideo?                                                                           |                                                                                                    |
|----|----------------------------------------------------------------------------------|----------------------------------------------------------------------------------------------------|
| 11 | Dlaczego nie mogę<br>odtwarzać plików<br>muzycznych?                             | Być może próbujesz<br>odtworzyć plik, który nie<br>jest obsługiwany.                                                                                     |
| 12 | Jak mogę<br>sprawdzić wersję<br>systemu<br>operacyjnego<br>mojego<br>urządzenia? | Stuknij Ustawienia><br>Informacje o tablecie,<br>aby sprawdzić wersję<br>systemu operacyjnego<br>oraz inne informacje o<br>sprzęcie i<br>oprogramowaniu. |
| 13 | Jak sprawdzić stan<br>pamięci?                                                   | Stuknij Ustawienia><br>Pamięć, aby sprawdzić<br>sytuację w pamięci.                                                                                      |
| 14 | Dlaczego mam<br>mniej miejsca do<br>przechowywania                               | Niewielka ilość pamięci<br>jest zarezerwowana dla<br>bezpieczeństwa systemu.                                                                             |

|    | niż poda<br>specyfika | no w<br>acji? |           |      |         |
|----|-----------------------|---------------|-----------|------|---------|
|    | Nie                   | mogłem        | Bateria   | może | być     |
| 15 | włączyć               |               | wyczerpa  | na.  | Naładuj |
|    | urządzer              | iia.          | urządzeni | e.   |         |
|    |                       |               |           |      |         |

# SPECIFICATIONS

| Item                 | Description                                 |
|----------------------|---------------------------------------------|
| Procesor             | A50 , Quad-core ARM CortexTM-<br>A7 4x1.8GH |
| System<br>operacyjny | Android 9.0 Go                              |
| Pamięć               | 2 GB RAM + 16 GB                            |

| Porty        | Micro SD card slot (up to 32 GB)                                                                             |  |
|--------------|----------------------------------------------------------------------------------------------------|--|
| Wyświetlacz  | 7" TFT-LCD pojemnościowy wielopunktowy (1024 x 600 pixeli)                                                   |  |
| Kamera       | Przód 2.0MP + tył 2.0MP                                                                                      |  |
| Multimedia   | Wbudowane Głośniki stereo<br>Wbudowany mikrofon                                                              |  |
| Format audio | MP3, WMA, WAV, OGG, FLAC,<br>ALAC, APE, AAC, AC-3, DTS                                                       |  |
| Format wideo | MEPG 1/2/4, H.263 / H.264,<br>RMVB, WMV, MVC, AVS, MJPEG.<br>(UP TO 1080P), H.264 BP, MPEG-4<br>SP, H.263 BP |  |
| Łączność     | Bluetooth 2.0<br>Wi-Fi IEEE 802.11b/g/n                                                                      |  |

| USB       | Micro USB port                                     |  |
|-----------|----------------------------------------------------|--|
|           | Bateria litowa 2500mAh                             |  |
| Bateria   | (na podstawie wyników testu<br>odtwarzania wideo). |  |
| Zasilanie | DC power-in (5V, 1,5A) lub USB 5V                  |  |

# **GETTING STARTED WITH YOUR TABLET**

### **Features and functions**

Your new tablet offers leading, easy-to-access multimedia and entertainment features. You can:

- Connect to the Internet via Wi-Fi.
- Access your email while on the move.
- Keep in touch with your friends via your People and social networking APPs.

# Getting to know your tablet

## **Buttons and function**

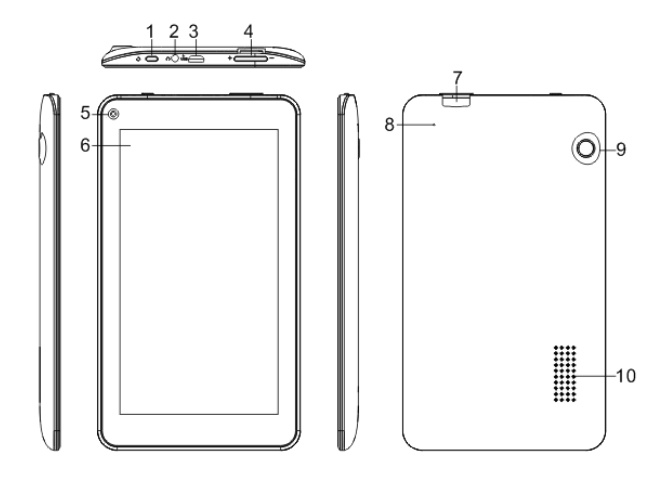

| No. | Buttons      | Function                                         |
|-----|--------------|--------------------------------------------------|
| 1   | Power Button | Long press it to turn on/off the tablet.         |
|     |              | Press it briefly to turn<br>on/off the screen or |

|   |                        | enter sleep mode.                                                       |
|---|------------------------|-------------------------------------------------------------------------|
| 2 | Headphone jack         | Connects to stereo headphones.                                          |
| 3 | Micro USB port         | For charging and connect the computer via USB cable.                    |
| 4 | Volume control<br>key  | Increases and decreases the tablet volume.                              |
| 5 | Front-facing<br>camera | 2.0 mega pixels camera<br>for video chats and self-<br>portrait images. |
| 6 | Touch screen           | 7" capacitive touch screen.                                             |
| 7 | Micro SD card<br>slot  | Insert a micro SD card into the slot.                                   |

| 8  | Microphone            | Receives audio for video chats and internet calls.        |
|----|-----------------------|-----------------------------------------------------------|
| 9  | Rear-facing<br>camera | 2.0 mega pixels camera<br>for taking images or<br>videos. |
| 10 | Speaker               | Emit audio.                                               |

# Turning on for the first time

Press and hold the power button to turn on your tablet, wait a moment for your tablet to boot up, until the logo disappeared.

If the tablet's screen turns off, it has entered sleep mode. Briefly press the power button to wake it up.

# Sign in to or create a Google account

If you have Internet access, your tablet allows you to synchronize information with a Google account.

During the start-up process, you may create or sign in to an account, which will be used to synchronize your contact list, email, calendar and other information. If you do not yet have Internet access, or do not want to use this feature.

**Important:** You must sign in to a Google Account to use Gmail, Hangouts, Google Calendar, and other Google Apps; to download APPs from Google Play; to back up your settings to Google servers; and to take advantage of other Google services on your tablet. If you want to restore existing settings from another device with Android 2.0 (or later) installed, you must sign in to your Google account during setup. If you wait until after setup is complete, your settings will not be restored.

# USING YOUR TABLET

### Using the touch screen

Your tablet uses a touch screen for selecting items

and entering information. Use your finger to tap the screen.

**Tap**: Touch the screen once to open items and select options.

**Drag**: Hold your finger on the screen and drag across the screen to select text and images.

**Tap and hold**: Tap and hold an item to see a list of actions available for that item. On the pop-up menu that appears, tap the action you want to perform.

**Scroll**: To scroll up or down the screen, simply drag your finger up or down the screen in the direction that you want to scroll.

### Turn on/off the screen

1. When the screen is turn off, you can press Power button to turn on the screen immediately. And

the screen is locked, upward slide to unlock the screen.

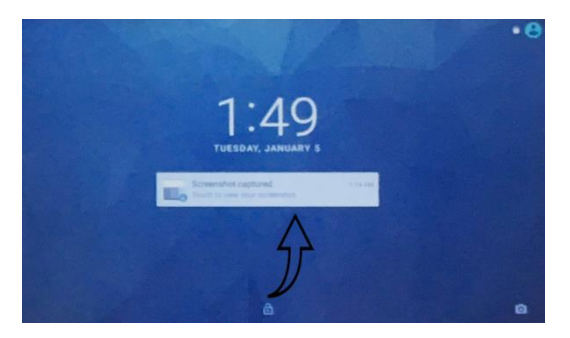

- 1. When the screen is turn on, you can press Power button to turn off he screen immediately.
- Screen will be turn off automatically if no operation happens for some times to save battery power.

#### The Home screen

When you start your tablet, or wake it from power saving, it will display the Home screen. This screen gives you quick access to information and simple controls with widgets or shortcuts to APPs. Widgets display information such as the time and weather, or provide additional controls and direct access to APPs. Some have been preinstalled on your tablet, while others may be downloaded from Google Play.

The Home screen already features some useful controls and information.

**Note:** Bundled APPs differ depending on region and configuration.

### Search

To search for APPs, files or for information on the internet, tap the **Google** bar at the top. Simply enter the text you want to find, tap the arrow or Enter key to search the internet, or tap one of the suggestions, APPs or files shown in the list.

In order to search or browse the internet, you must be connected to a wireless network.

You can also choose what Google Search searches for. Within search, you can drag the keyboard to hide the keyboard.

#### Voice search

If voice search is available, tap the microphone and speak your search request.

#### Navigation

To navigate through menus and options, five (or more) icons are shown on the bottom of screen.

|  | Q | Φ | 0 |  | D) | 0 |
|--|---|---|---|--|----|---|
|--|---|---|---|--|----|---|

| lcon            | Name | Description                 |
|-----------------|------|-----------------------------|
| Ŷ               | VOL- | Decrease the tablet volume. |
|                 |      | Tap this icon to go to the  |
| $\triangleleft$ | Back | previous page, or to go up  |
|                 |      | one level in a menu. This   |

|            |            | icon may be replaced with<br>the <i>hide</i> icon in certain cases<br>(such as if the keyboard or<br>list of recent APPs is shown). |
|------------|------------|----------------------------------------------------------------------------------------------------|
| $\bigcirc$ | Home       | Tap this icon to go directly to the Home screen.                                                                                    |
|            | Recent     | Tap this icon to display recently browsed history.                                                                                  |
| ¢          | VOL+       | Increase the tablet volume.                                                                                                    |
| ្          | Screenshot | Screenshot captured                                                                                                    |

# Change the wallpaper of desktop

Tap and hold any blank space on the Home screen, it will popup a window to change the wallpaper. Click the wallpaper gallery to select the wallpaper and click the Set wallpaper to save the selection.

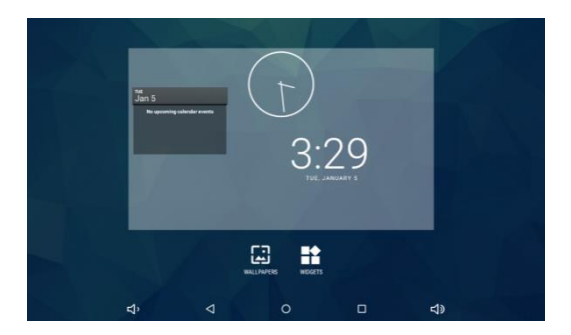

# Change the widgets of desktop

Tap and hold any blank space on the Home screen, it will popup a window to change the widgets. Click the widget to select the items you hope to display on the desktop.

# The application menu

To access the application menu, Pull up at the home screen, then enter into application menu. The

application menu displays APPs and widgets available on your tablet, you can choose the application procedure you want to visit.

APPs are displayed in alphabetical order. Swipe to the left to icon to open Google Play.

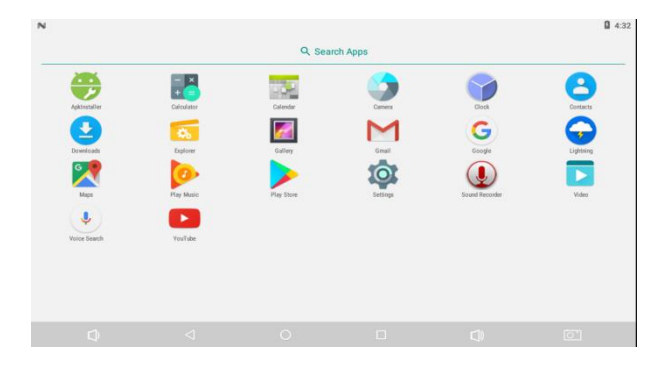

### Adding an application to a Home screen

Tap and hold an icon to add a shortcut to one of your Home screens. When you select an icon, you are taken to the initial Home screen. You can drag the selected icon to any extended home screen.

# Status and notification area

Status and notification icons are shown at the top of the screen. The top-right area displays a variety of information, such as time, battery status, and connectivity. The top-left area displays event icons, such as a new message. Swipe down from the topleft side to display notification details such as current downloads and media controls such as "play/pause" and "next track" when music is playing. Swipe down from the top-right side to display *Quick Settings*.

|            | 4:03 AM |   |   |    |  |
|------------|---------|---|---|----|--|
|            |         |   |   |    |  |
|            |         |   |   |    |  |
|            |         |   |   |    |  |
|            |         |   |   |    |  |
|            |         |   |   |    |  |
|            |         |   |   |    |  |
| <b>4</b> > | 4       | 0 | 0 | 4) |  |

**Quick Settings icons** 

| lcon | Name     | Description                                                                                            |
|------|----------|----------------------------------------------------------------------------------------------------|
|      | Battery  | Displays current battery<br>status. Tap to display<br>battery life details.                            |
| Ś    | Settings | Tap to display your device's settings menu.                                                            |
| •))) | Wi-Fi    | Tap to toggle Wi-Fi on<br>and off (waves indicate<br>signal strength). Small<br>"up" and "down" arrows |

|              |                   | mean information is<br>being transmitted and<br>received, respectively.<br>Tap and hold to display<br>Wi-Fi settings. |
|--------------|-------------------|----------------------------------------------------------------------------------------------------|
| ∦            | Bluetooth         | Tap to toggle Bluetooth<br>on and off. Tap and hold<br>to display Bluetooth<br>settings.                              |
| $\bigotimes$ | Do not<br>disturb | Tap to toggle anti<br>disturbance mode on<br>and off.                                                                 |
|              | Airplane<br>mode  | Tap to toggle Airplanemode on and off. Whenon,allwirelessconnectivityisdisconnected.                                  |

|   | Auto-rotate | Tap to toggle automatic screen rotation on and off. |
|---|-------------|-----------------------------------------------------|
| Ĩ | Hotspot     | Tap to turn on/off<br>hotspot                       |

# CONNECTING DEVICES TO YOUR TABLET

# **Charging your tablet**

Connect the power connector to your tablet and plug the AC adapter into any AC outlet.

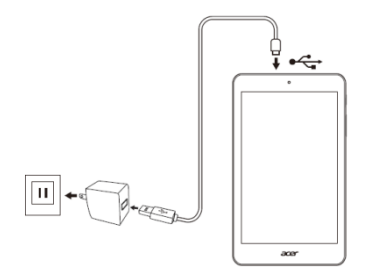

**Note:** It is normal for the tablet surface to become warm during charging or long periods of use.

#### Inserting a micro SD card

You may install a micro SD card to expand your device's storage space. Ensure that the micro SD card is inserted all the way into the card slot.

**Note:** Your tablet only supports micro SD cards that use the FAT or FAT32 file system.

#### Transferring files between your tablet and a PC

Your tablet and any connected storage devices can be accessed from a PC with a USB connection.

#### Connecting to a PC as a USB storage device

If you wish to transfer information between your

device and your computer (either the micro SD card in your device or the device's internal memory), you can connect your device to a PC using the supplied USB cable.

- 1. Plug the USB cable into the micro USB connector on your device.
- 2. Plug the USB client connector into an available USB port on your computer.

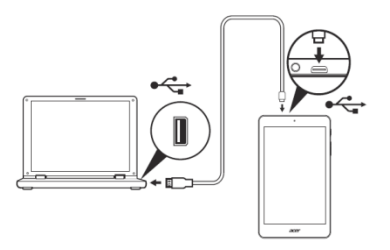

 The screen will popup a Window, Slip down the top notification area and tap "USB for charging" to choose USB mode.

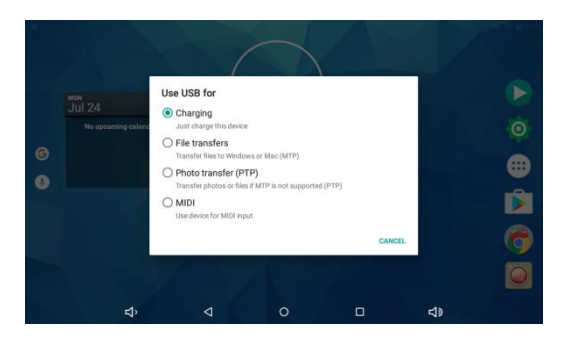

4. When you click the "File transfers", the tablet as an external mass storage of computer, you can edit the files in the tablet, you can copy/ cut/delete the files from tablet.

#### Edit the files in the memory card

- Connect the tablet to computer with supplied USB cable as an external mass storage.
- Open the "My computer" in your computer, check the items in "MygPad devices". Then you can edit the files in the memory card.

# **Bluetooth Connecting**

- 1. Click the setting application and click Bluetooth.
- Turn on the Bluetooth, tablet will automatically search the Bluetooth device nearby.

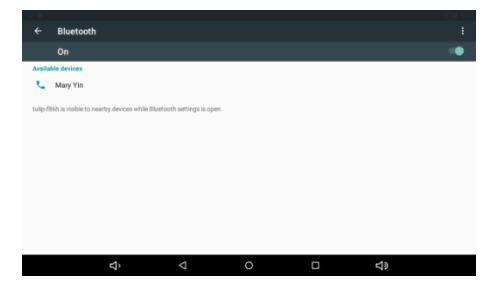

- Click the available Bluetooth device, it will popup request window, enter into related password, and match the device to connect.
- Click the menu icon on the top right corner, you can Refresh/Rename this device/ Show received files.

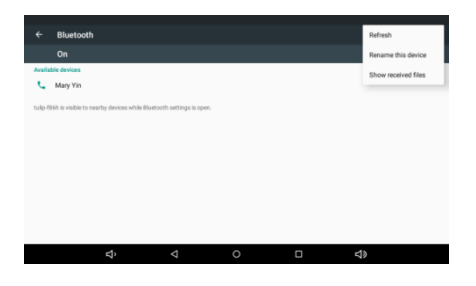

# **GOING ONLINE**

## **Managing Wi-Fi connections**

If you did not connect to a Wi-Fi network when you first started your tablet, or want to connect to a new network, tap Settings >Wi-Fi to manage your connection settings. Alternatively, swipe down from the top of the screen and tap the Wi-Fi button to toggle on and off the Wi-Fi connection.

If Wi-Fi is not on, tap the Wi-Fi ON switch and wait for your tablet to detect nearby networks. Tap the name of your network and enter a security password, if needed.

## Setting up the Email application

The Email application enables you to access email from most popular email providers. Most accounts can be set up in two steps. Open the application menu and then tap Email to start setting up your email access.

Enter your email address and password tap Manual setup to enter the parameters manually or simply tap Next to finish the setup process.

The combined inbox feature of your tablet allows you to view emails from multiple accounts in a single inbox.

### **Google services**

**Note:** APPs may not be available in all countries and regions. You must activate a Google account before using Google services. The first time you access Google services,

you must read and accept the Terms of Service. The contents and design of Google Play varies by region. For example, in some regions, you can also browse for and purchase movies, books, magazines, or music. Updates may add new categories or change how to navigate Google Play at any time.

## Setting up your Google email

- 1. Make sure your tablet is connected to the internet.
- From the application menu tap Gmail. If you did not enter a Gmail account address and password when you first started your tablet, follow the instructions.

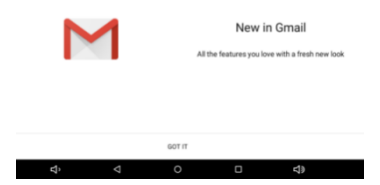

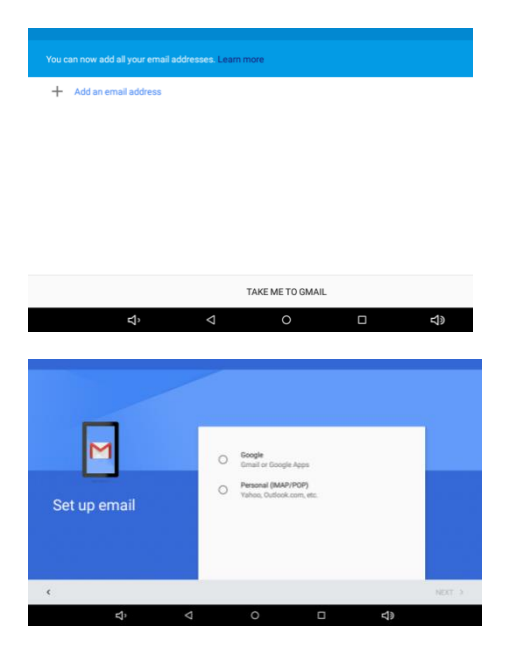

# **Composing an email**

- 1. Make sure your tablet is connected to the internet.
- 2. Open the application menu and tap Gmail.
- 3. Enter the recipient's email address, the subject and message.
- 4. When you are finished composing your message, tap Send.

## **Voice Search**

With voice actions, you can send emails, find directions to locations, search the internet and even send a note to yourself using your own voice. In Chrome, tap the microphone icon in the address bar for voice searches. When the Speak now prompt displays, state your command or query.

**Note:** Voice Search is available only in selected regions.

| G               | Ŷ |
|-----------------|---|
| Offline Offline |   |
| 5 Retry         |   |
| 🖍 Feedback      |   |

# **Play Store**

Tap Play Store from the home screen or application menu to open Google Play. Here you can obtain a variety of add-on programs and APPs to enhance the functionality of your tablet.

You can browse Google Play by category or tap the search icon to search for a specific application.

For the best user experience, you are advised to not download APPs that use 3D graphics.

Once you have selected an application, tap the Install button to download and install the application. You will be told which services (contact information, wireless access, GPS, etc.) the application requires access in order to function correctly. If none of these services seem unusual, tap Accept & download to proceed with the installation.

You may keep track of the download progress from both the APP's page and the tablet's notification area.

**Important:** Some APPs may require payment before you can download them. You will need to have a Google Wallet account in order to pay for these APPs.

## Using downloaded APPs

Once you've downloaded and installed an application, you may find it in the APPs or WIDGETS sections of the application menu.

Certain APPs provide both an APP and widget, or only

provide a widget (with no application icon).

#### Uninstalling downloaded APPs

Once you've downloaded and installed an application, you may uninstall the application from Settings > Apps, then select the APP you wish to uninstall and tap Uninstall. You also may uninstall the downloaded app by tapping and holding it and dragging it to Uninstall at the top of the screen. Dragging an APP icon to Remove on the Home screen only deletes the shortcut.

# PLAYING MUSIC

#### **Multimedia playback**

Your tablet comes supplied with a variety of programs that you can use to enjoy multimedia content.

**Note:** The available option of Google Play Music varies by region. For example, in some regions, Google Play Music can serve as cloud storage for your personal music collection and make it available on all your devices. Updates may change how to navigate these media APPs at any time.

# **Play Music**

Use Play Music to listen to music and other audio files that you download or copy from your computer, USB drive, mass storage device, etc.

Tap iii enter into application menu and click Play Music to open the application.

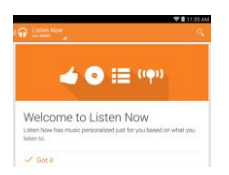

Swipe in from the left side to display a list of views, such as Listen Now, My Library, and Playlists. The Listen Now drop-down list at the top-left stays the same across all views. Selecting "All music" displays all the music you have both on the tablet and in the cloud (if cloud service is available in your area). Selecting "On device" displays only the music you currently have on the tablet.

General settings can also be accessed by swiping in from the left side and tapping Settings. Albums and invidividual tracks have their own Menu buttons as well, each with their own set of options.

You can return to the Home page while playing music. The current track along with basic music control functions appear in the notification area.

# **USING THE CAMERA**

Your tablet features a front- and rear-facing camera. This section will take you through all the steps in taking photos and videos with your tablet.

**Note:** It is recommended that you insert a microSD card into the microSD slot before using the camera. You can

only save photos and videos to internal memory or a microSD card, not an external USB storage device.

To activate the camera or camcorder, open the application menu and tap Camera.

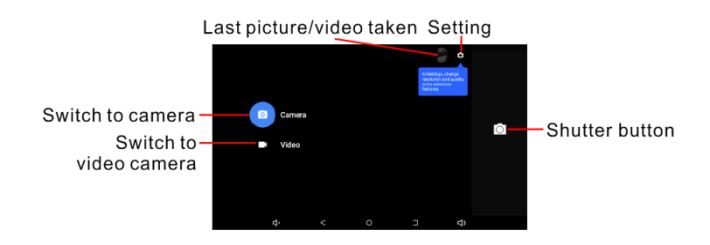

In the camera window, tap the Settings tab to display Camera, Camcorder, and General settings. Tap the Shutter button to take photos and take video.

#### **Settings menus**

**Resolution & Quality:** You can set up the Front/Back camera image resolution and video resolution.

Save location: You can set the pictures and video save

loction.

Timer: Set the timer to Off, 3 seconds, 10 seconds.

**EV (Exposure Value)**: +2, +1, 0, -1, -2 for the image.

#### Taking a photo

- Ensure the options described above are set to your preferences.
- 2. Frame your subject and steady your tablet.
- 3. Zoom in or out as needed using the zoom slider.
- 4. Tap Shutter button to take the photo.

#### Taking a video

- Ensure the options described above are set to your preferences.
- Frame your subject and steady your tablet and zoom in or out as needed.
- 3. Tap Shutter button to take the video.

#### Viewing photos and videos

After you have taken your photo or video, it is automatically saved, normally to internal memory. You can view it by tapping the thumbnail in the corner of the screen. Alternatively, open the application menu and tap Gallery, then Camera. Select the photo or video you want to view (videos are marked with a small play symbol). From the Gallery you can share the file using various services and edit the image using

various options. Tap it is see which sharing options are available for the file or tap the menu icon to display image editing options.

## Google

In Google, you can set synchronization for Browser, Calendar, Gmail and Google Photos. In your Google account's synchronization settings menu, tap the checkmark next to the item you would like to have auto-sync. Tap again to uncheck any for manual synchronization.

To manually synchronize an item, make sure the item is checked, tap the Menu icon and then tap Sync now.

#### **Multiple Google accounts**

If you have multiple Google accounts, such as separate accounts for personal and business contacts, you can access and synchronize them from the Accounts settings section.

#### Language & input

Click setting application in main interface and click Language & input to set the language, spell checker, personal dictionary, keyboard, Google voice typing, speech, mouse speed.

## Backup & reset

Connect WIFI and login your Google account, choose backup my data, system will backup your data into Google server.

If you need to recovery factory reset, please click Factory date rest to format your tablet.

# FAQ AND TROUBLESHOOTING

| No. | Question                                     | Answer                                                                                                    |
|-----|----------------------------------------------|----------------------------------------------------------------------------------------------------|
| 1   | Why the first<br>start-up of MID is<br>slow? | After the MID system<br>upgraded, the first start-<br>up need to install the<br>pre-installed application<br>software, it need around<br>2-3 minutes. |

|   |                |     | Make sure the wireless     |
|---|----------------|-----|----------------------------|
|   |                |     | router of internet         |
|   |                |     | service can work in        |
|   |                |     | normal.                    |
|   |                |     | Ensure the MID and         |
| 2 | MID ca         | n't | wireless router in certain |
| Z | connect Wi-Fi. |     | distance, and no wall or   |
|   |                |     | other barrier between      |
|   |                |     | them.                      |
|   |                |     | Ensure the user name       |
|   |                |     | and password are           |
|   |                |     | aliu passworu are          |
|   |                |     | correct.                   |

|   |                                                                            | It is normal for the device to heat up when charging. When charging                                                                                                    |
|---|----------------------------------------------------------------------------|----------------------------------------------------------------------------------------------------|
| 3 | The tablet heats<br>up when charging<br>or operating for a<br>long period. | is complete, it will return<br>to its normal<br>temperature.<br>It is also normal for the<br>tablet to heat up during<br>long periods of use, such<br>as watching a video or<br>playing a game. |
| 4 | Email can't be set<br>or Registration of<br>application<br>procedure.      | Ensure your internet is<br>well connected.<br>Make sure your email<br>setting way is correct.<br>Keep your system time<br>and local time                                                        |

|   |                                              | consistent.                                                                                                    |
|---|----------------------------------------------|----------------------------------------------------------------------------------------------------|
| 5 | The system is<br>abnormal and<br>can't work. | When you install some<br>third party application<br>procedure, it may cause<br>abnormal work, you can<br>press Reset key(next to<br>power port) to reset the<br>system. |
| 6 | The webpage<br>can't be opened.              | Please keep the distance<br>between from route to<br>MID in effective range.<br>Please restart WIFI and<br>try again.                                                   |
| 7 | MID works<br>terribly slow<br>sometimes.     | It is normal<br>phenomenon. Please<br>turn off some<br>application you don't                                                                                            |

|   |                          | need in advanced task     |
|---|--------------------------|---------------------------|
|   |                          | management, or            |
|   |                          | uninstall some third      |
|   |                          | party application to      |
|   |                          | release more system       |
|   |                          | resource.                 |
|   |                          | If the headset is plugged |
|   | into the device, the     |                           |
|   | speaker is automatically |                           |
|   |                          | shut off.                 |
|   | Why is there no          | Disconnect the headset.   |
| 8 | 8 sound coming           | Check that the device     |
|   | from the device?         | volume setting is not     |
|   |                          | muted.                    |
|   | Check that the volume    |                           |
|   | control is not at its    |                           |
|   |                          | lowest setting.           |
|   |                          | -                         |

| 9  | Why can't I view my picture files?                | You may be trying to<br>view an image that is not<br>supported.                                                                   |
|----|---------------------------------------------------|----------------------------------------------------------------------------------------------------|
| 10 | Why can't I view<br>my video files?               | You may be trying to view a video that is not supported.                                                                          |
| 11 | Why can't I play<br>my music files?               | You may be trying to<br>play a file that is not<br>supported.                                                                     |
| 12 | How do I check<br>the OS version of<br>my device? | Tap <b>Settings</b> > <b>About</b><br><b>tablet</b> to check the OS<br>version and other<br>hardware and software<br>information. |
| 13 | How do I check memory status?                     | Tap <b>Settings</b> > <b>Memory</b><br>to check the memory<br>situation.                                                          |

| 14 | Why do I have<br>less storage than<br>the specifications<br>say? | A small amount of memory is reserved for system security.     |
|----|------------------------------------------------------------------|---------------------------------------------------------------|
| 15 | I couldn't turn on the device.                                   | The battery power may<br>be depleted. Recharge<br>the device. |

# SPECIFICATIONS

| Item             | Description                                 |
|------------------|---------------------------------------------|
| Processor        | A50 , Quad-core ARM CortexTM-<br>A7 4x1.8GH |
| OS               | Android 9.0 Go                              |
| System<br>memory | 2GB RAM + 16 GB flash memory                |

| Expansion    | Micro SD card slot (up to 32 GB)  |  |
|--------------|-----------------------------------|--|
| Display      | 7" TFT-LCD capacitive multi-touch |  |
|              | screen(1024 x 600 pixels)         |  |
| Camera       | Front 2.0MP + Back 2.0MP          |  |
| Multimedia   | Built-in stereo speakers          |  |
| materineara  | Built-in microphone               |  |
| Audio file   | MP3, WMA, WAV, OGG, FLAC,         |  |
| format       | ALAC, APE, AAC, AC-3, DTS         |  |
|              | MEPG 1/2/4, H.263 / H.264, RMVB,  |  |
| Video file   | WMV, MVC, AVS, MJPEG. (UP TO      |  |
| format       | 1080P), H.264 BP, MPEG-4 SP,      |  |
|              | Н.263 ВР                          |  |
| Connectivity | Bluetooth 2.0                     |  |
| connectivity | Wi-Fi IEEE 802.11b/g/n            |  |

| USB connector | Micro USB port                                                              |
|---------------|-----------------------------------------------------------------------------|
|               | 2500mAh lithium battery                                                     |
| Battery       | Battery life: Up to 2.5 hours<br>(based on video playback test<br>results). |
| Power supply  | DC power-in (5V, 1.5A) or USB 5V                                            |

#### Manufactured in P.R.C. for:

PROLECH R. i S. Leszek Sp. J.

Stary Puznów 58B, 08-400

Garwolin, Poland

www.blow.com.pl

#### Service:

The BLOW Service

Stary Puznów 58B, 08-400

Garwolin, Poland

www.blow.com.pl

# CE

# DEKLARACJA ZGODNOŚCI / DECLARATION OF CONFORMITY

1. Producent: PROLECH R. I S. LESZEK SPÓŁKA JAWNA, STARY PUZNÓW 58 B, 08-400 GARWOLIN, POLSKA

2. Nazwa wyrobu: KidsTAB

Marka: BLOW

Kod produktu: 79-005#, 79-006#

3. Dyrektywy i Normy:

Dyrektywy: 2014/53/EU, 2011/65/EU

Normy:

EN 60950-1:2006+A11:2009+A1:2010+A12:2011+A2:2013

EN 62479:2010, EN 62209-1:2016, EN 62209-2:2010

EN 50360:2001+A1:2012, EN 50566:2013+AC:2014

EN 301 489-1 V2.2.0, EN 301 489-17 V3.2.0

EN 301 489-19 V2.1.0, EN 301 489-52 V1.1.0

EN 300 328 V2.1.1, EN 303 413 V1.1.1

EN 301 908-1 V11.1.1, EN 301 908-2 V11.1.1

EN 301 511 V12.5.1

IEC 62321: 2013/2015

Deklaruję z pełną odpowiedzialnością, że wyrób określony w pkt. 2 jest zgodny z dyrektywą wymienioną w pkt. 3.

Data oznaczenia oznakowaniem CE: 25.10.2019r.

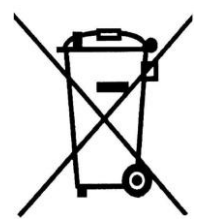

Electrical equipment marked with the bin icon cannot be disposed of along with ordinary municipal waste. Such equipment should be collected and recycled.

Prolech sp. A

#### **KARTA GWARANCYJNA**

 Firma PROLECH R. i S. Leszek Spółka Jawna zapewnia 24 miesięczny okres gwarancyjny produktu, na który wydana jest niniejsza karta gwarancyjna.

Baterie użyte w urządzeniu objęte są 6-cio miesięczną gwarancją!

2. Usterki produktu ujawnione w okresie gwarancyjnym będą usuwane bezpłatnie w terminie 14 dni roboczych. Produkt należy przesłać do importera lub dostarczyć do punktu sprzedaży. Przed wysłaniem urządzenia należy wypełnić formularz reklamacyjny na stronie internetowej: rma.prolech.com.pl

 Klient jest odpowiedzialny za dostarczenie reklamowanego towaru na swój koszt. Nie zwracamy kosztów wysyłki i pakowania.

 Warunkiem wykonania naprawy jest dostarczenie produktu z podpisaną kartą gwarancyjną oraz dowodem zakupu produktu.

 Do pudełka z reklamowanym towarem, prosimy włożyć kartkę z informacją o uszkodzeniu i podanie adresu na który ma być odesłany towar po reklamacji.

6. Naprawa gwarancyjna nie obejmuje czynności przewidzianych w instrukcji obsługi, do których wykonania zobowiązany jest użytkownik we własnym zakresie (np. programowanie urządzenia).

7. Gwarancją nie są objęte:

a) mechaniczne uszkodzenia produktu i wywołane nim wady,

b) uszkodzenia i wady powstałe na skutek:

- niewłaściwego lub niezgodnego z instrukcją użytkowania, przechowywania i

93

konserwacji,

 - samowolnych (dokonanych przez użytkownika lub inne nieupoważnione osoby) napraw, przeróbek lub zmian konstrukcyjnych,

- nieprawidłowego napięcia zasilania.

 8. Gwarancja niniejsza nie obejmuje oprogramowania do nawigacji zawartego na karcie SD. Jest to przedmiotem oddzielnej gwarancji producenta oprogramowania.

 W przypadku zwrotu towaru, należy odesłać go na swój koszt do siedziby firmy w stanie

nienaruszonym. Do przesyłki należy dołączyć podpisaną kartę gwarancyjną wraz z dowodem zakupu oraz oświadczenie o zwrocie towaru.

#### Postanowienia dodatkowe

 W przypadku trzech kolejnych napraw tego samego elementu klient ma prawo do wymiany produktu lub jego części na nowy, jednak nie może żądać zwrotu gotówki.

 Wady i uszkodzenia produktu ujawnione w okresie gwarancji będą usuwane bezpłatnie w terminie 14 dni roboczych od daty dostarczenia produktu do punktu serwisowego

 Jeżeli naprawa wymaga sprowadzenia części od producenta, okres wymieniony w pkt. 2 postanowień dodatkowych może zostać przedłużony, w takim przypadku klient w ciągu 14 dni roboczych zostanie pisemnie

94

poinformowany o terminie naprawy.

Firma PROLECH R. i S. Leszek Spółka jawna świadczy serwis gwarancyjny na terenie RP wyłącznie na produkty zakupione na terenie RP (wypełniona karta gwarancyjna oraz dowód zakupu).

#### Tablet BLOW (typ): KidsTAB 7

| Nr fabryczny:                           |
|-----------------------------------------|
| Data sprzedaży:                         |
| Pieczęć i podpis sprzedawcy:            |
| Akceptuję warunki niniejszej gwarancji: |

Gwarancja dla wyświetlaczy LCD i akumulatorów zamontowanych w urządzeniach wynosi 6 miesięcy od daty zakupu, jednak nie dłużej niż 9 miesięcy od daty produkcji, w ekranach 3,5"do 10" dopuszczalne jest do 5 błędnych pikseli (białe, czarne lub tzw. sub-piksele)

Importer:

PROLECH R. i S. Leszek Spółka Jawna 08-400 GARWOLIN Stary Puznów 58B e-mail: info@blow.com.pl